## How to use NVR HTTPs function

## 1. Enter the Network-Advanced Settings-HTTPS:

| Install Certificate           |                                                       |                     |
|-------------------------------|-------------------------------------------------------|---------------------|
| Installation Method           | O Create Self-signed Certificate                      |                     |
|                               | O Signed certificate is available, start the installa | ation directly.     |
|                               | Create the certificate request first and continue     | e the installation. |
| Create Certificate Request    | Create No file.                                       |                     |
| Download Certificate Request  | Download                                              |                     |
| Delete Certificate Request    | Delete                                                |                     |
| Install Generated Certificate |                                                       | Browse Install      |

2. Select the third: Create the certificate request first and continue the installation. Create a file and file in the follow information.

美国: US中国: CN意大利: IT必須這種形式

| Create              |           | × |
|---------------------|-----------|---|
| Country             | *         |   |
| Hostname/IP         | *         |   |
| Password            |           |   |
| State or province   |           |   |
| Locality            |           |   |
| Organization        |           |   |
| Organizational Unit |           |   |
| Email               |           |   |
|                     | OK Cancel | I |

3. Download the certification file.

| Enable                        |                                                                                       |                                                    |        |         |  |
|-------------------------------|---------------------------------------------------------------------------------------|----------------------------------------------------|--------|---------|--|
| Install Certificate           |                                                                                       |                                                    |        |         |  |
| Installation Method           | O Create Self-s                                                                       | signed Certificate                                 |        |         |  |
|                               | <ul> <li>Signed certificate is available, start the installation directly.</li> </ul> |                                                    |        |         |  |
|                               | Oreate the ce                                                                         | ertificate request first and continue the installa | tion.  |         |  |
| Create Certificate Request    | Create C                                                                              | C=CN                                               |        |         |  |
| Download Certificate Request  | Download                                                                              | $\sim$                                             |        |         |  |
| Delete Certificate Request    | Delete                                                                                |                                                    |        |         |  |
| Install Generated Certificate |                                                                                       |                                                    | Browse | Install |  |
|                               |                                                                                       |                                                    |        |         |  |
| B Save                        |                                                                                       |                                                    |        |         |  |
| request                       |                                                                                       |                                                    |        |         |  |
| File                          |                                                                                       |                                                    |        |         |  |
| 043 bytes                     |                                                                                       |                                                    |        |         |  |

**4.** Verify this request certification file to a 3<sup>rd</sup> party CA agency (NOTE: The authentication format must be .PEM). Then install this verified file in the NVR.

| era i | Enable |
|-------|--------|
| 211   | Enable |
| 218   | FUCE   |

| Install Cartificate           |                                                                                       |
|-------------------------------|---------------------------------------------------------------------------------------|
| Install Certificate           |                                                                                       |
| Installation Method           | <ul> <li>Create Self-signed Certificate</li> </ul>                                    |
|                               | <ul> <li>Signed certificate is available, start the installation directly.</li> </ul> |
|                               | Create the certificate request first and continue the installation.                   |
| Create Certificate Request    | Create C=CN                                                                           |
| Download Certificate Request  | Download                                                                              |
| Delete Certificate Request    | Delete                                                                                |
| Install Generated Certificate | Browse                                                                                |
|                               | $\bigcirc \bigcirc$                                                                   |
| Save                          |                                                                                       |
|                               |                                                                                       |

每次导出一次,认证一次。 不可用多台设备共用